# IMPORTAR PROYECTOS DE EAGLE A ALTIUM

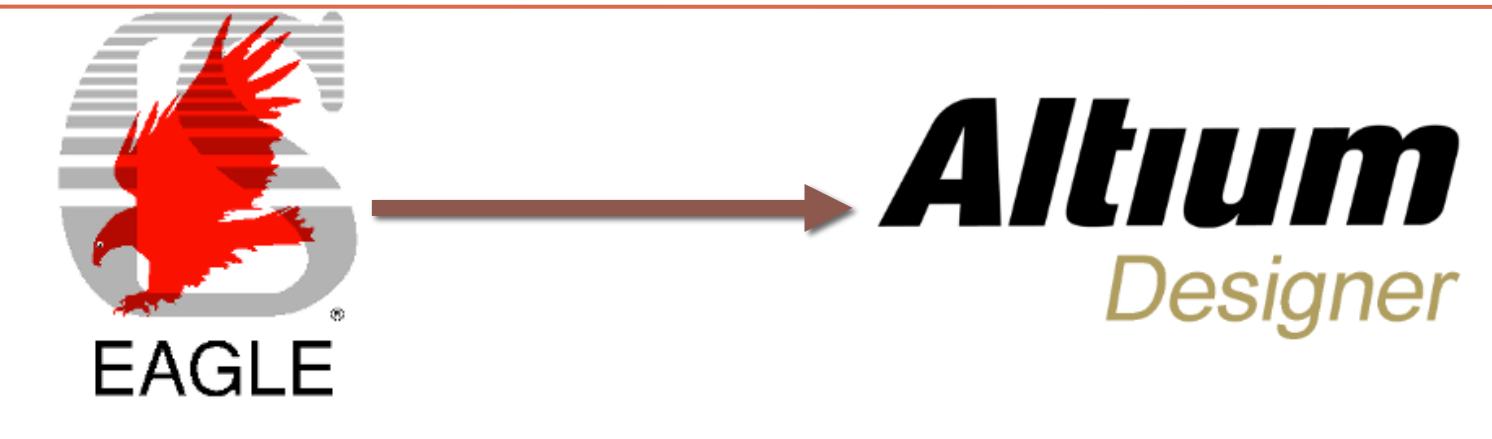

David Ramírez Sierra TCI 4°GITT

davidramirez@correo.ugr.es

### Configurar ALTIUM para importar EAGLE (1/3)

- 1) Entramos en el menú Admin
- 2) Una vez dentro pinchamos en Extensions & Updates

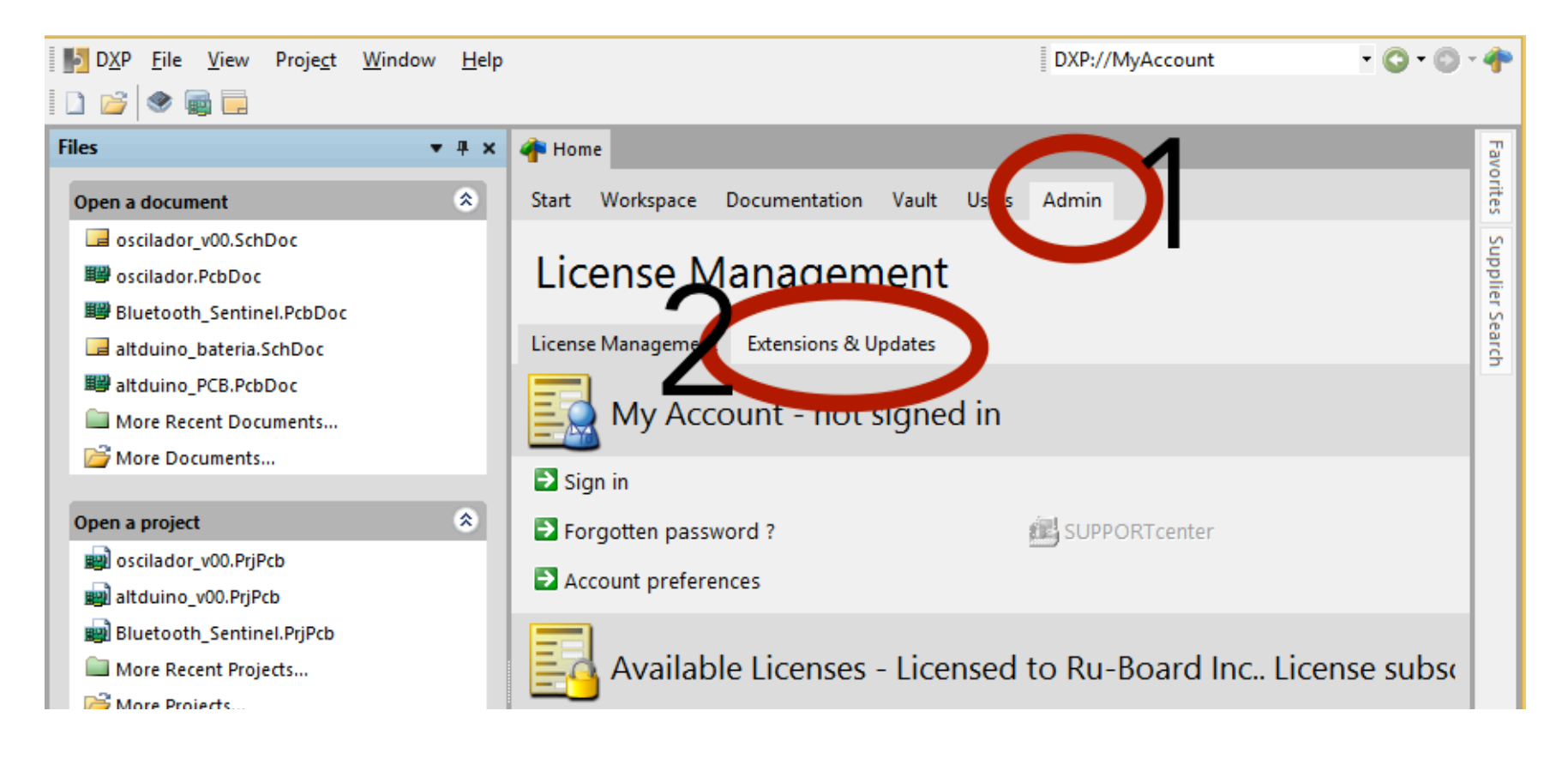

### Configurar ALTIUM para importar EAGLE (2/3)

#### Pinchamos en Configure...

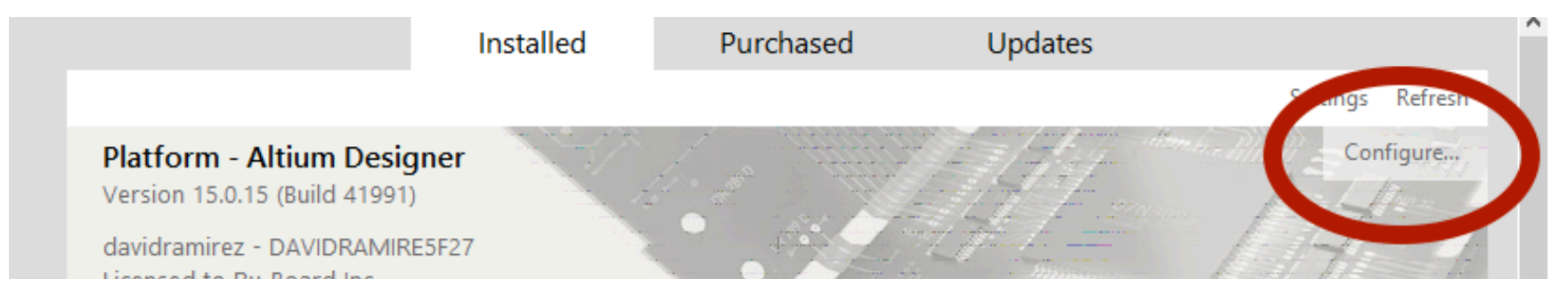

#### Bajamos hasta Importers/Exporters y señalamos el cuadrado de EAGLE

| Importers\Exporters                                                    |                                                              | All On |
|------------------------------------------------------------------------|--------------------------------------------------------------|--------|
| PCB import of Allegro design files.                                    | PCB export to Ansoft Neutral File format.                    |        |
| PCB import of Autotrax design files.                                   | Cadstar<br>Schematic and PCB import of Cadstar design files. |        |
| CircuitMaker<br>Schematic and PCB import of CircuitMaker design files. | DxDesigner                                                   |        |
| DXF - DWG<br>Import and export of DXF and DWG files.                   | Schematic and PCB import of EAGLE design file                |        |
| Expedition                                                             | Hunariuny                                                    |        |

### Configurar ALTIUM para importar EAGLE (3/3)

#### Aplicamos las modificaciones pinchando en Apply

|               |                   | Installed | Purchased | Updates |                 |
|---------------|-------------------|-----------|-----------|---------|-----------------|
| Installed » C | onfigure Platform |           |           |         | Settings Refres |
| Platform      |                   |           |           |         | Apply           |
| PCB Desig     | n                 |           |           |         | All O           |
| IPC Footp     | rint Wizard       |           |           |         |                 |

Es este paso se iniciará una instalación y se reinicializará ALTIUM. <u>Es importante tener la carpeta de instalación de ALTIUM en el mismo lugar</u> <u>donde estaba cuando hicimos la primera instalación. De lo contrario, mostrará</u> <u>un error como este</u>:

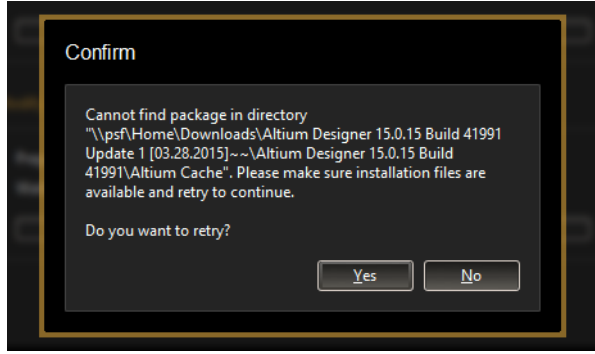

### Cómo importar proyectos de EAGLE(1/4)

En el menú **File** pinchamos en **Import Wizard**. Esto nos abrirá una ventana emegergente que nos ayudará a realizar la importación .

En el primer paso, elegimos que el tipo de archivo a importar sea de EAGLE Projects and Designs

Select Type of Files to Import

EAGLE Projects and Designs

Select the type of files you wish to import from the list below.

Import Wizard

Description

EAGLE Files (\*.SCH, \*.BRD, \*.LBR

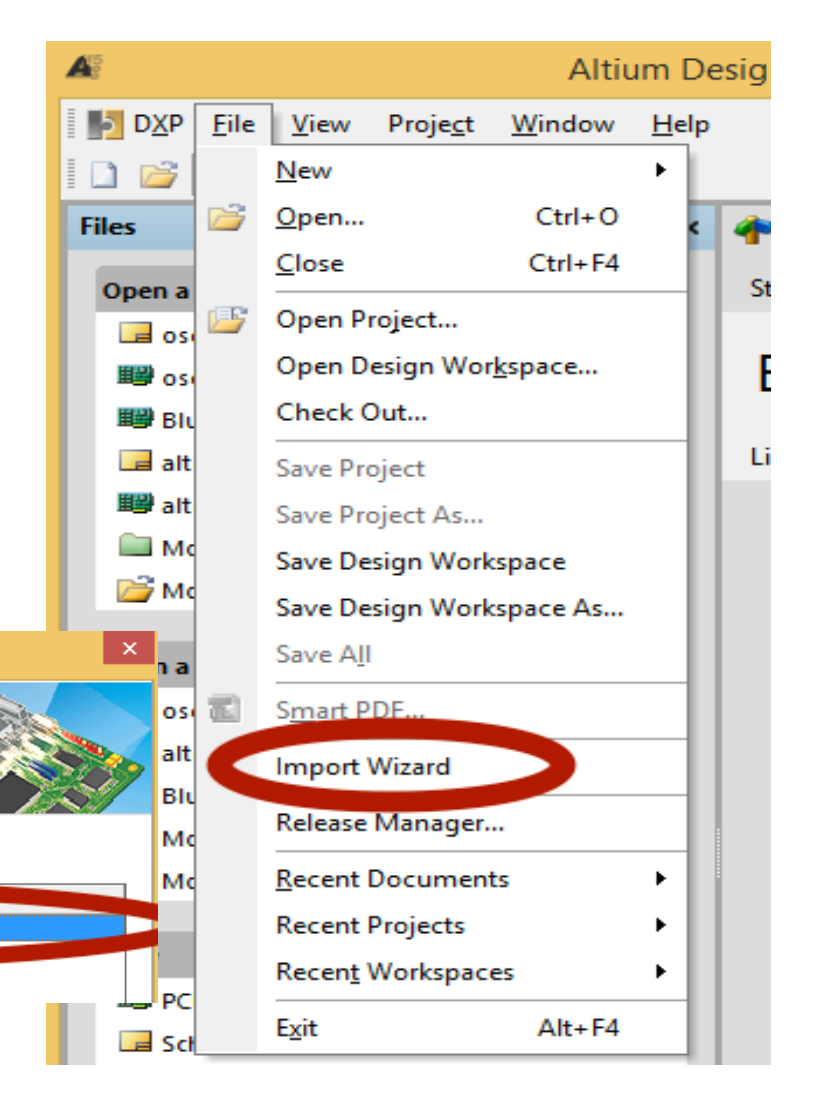

### Cómo importar proyectos de EAGLE(2/4)

En el siguiente paso del ayudante, añadimos en **Add** los archivos de EAGLE que queremos importar. Las extensiones para la pcb y los esquemáticos son **.brd** y **.sch** respectivamente.

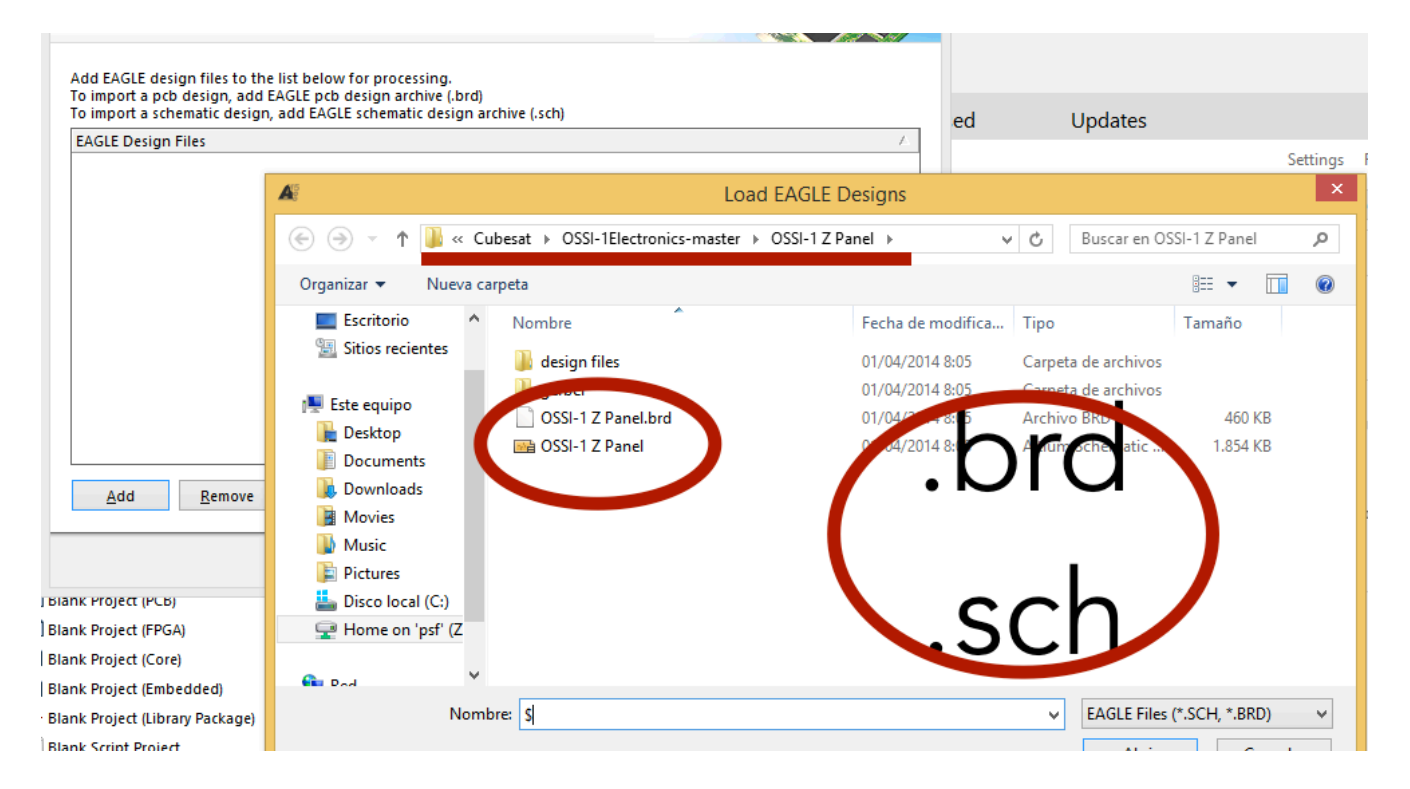

### Cómo importar proyectos de EAGLE(3/4)

En el siguiente paso, añadimos la libreria específica para nuestro proyecto, en nuestro caso elegimos **OSSI.libr** que está dentro de la carpeta OSSI-1 EagleLib (En la imagen se puede ver la ruta)

|                                 |                         |                                                                   |                             | Settings               |
|---------------------------------|-------------------------|-------------------------------------------------------------------|-----------------------------|------------------------|
|                                 | Æ                       | Load EAGLE Lik                                                    | braries                     | ×                      |
|                                 | 🔄 🏵 🝷 🕈 퉲 « Cub         | besat → OSSI-1Electronics-master → OSSI-1 Eagle                   | eLib v C Buscar en O        | SSI-1 EagleLib 🔎       |
|                                 | Organizar 🔻 🛛 Nueva car | rpeta                                                             |                             | III 🔹 🔟 🔞              |
|                                 | Escritorio              | hteratic A                                                        | Fecha de modifica Tipo      | Tamaño                 |
|                                 | Sitios recientes        | OSSI.lbr                                                          | 01/04/2014 8:05 Archivo LBR | 2.346 KB               |
|                                 | 🖳 Este equipo           | Leverchivo LBR                                                    |                             |                        |
|                                 | Desktop                 | Desktop Tamaño: 2,29 MB<br>Fecha de modificación: 01/04/2014 8:05 |                             |                        |
|                                 | Documents               |                                                                   |                             |                        |
| <u>A</u> dd <u>R</u> emove      | 🐌 Downloads             |                                                                   |                             |                        |
|                                 | Movies                  |                                                                   |                             |                        |
|                                 | 🔰 Music                 |                                                                   |                             |                        |
|                                 | 📔 Pictures              |                                                                   | Inr                         |                        |
| ј вјапк Ргојест (РСВ)           | 🚢 Disco local (C:)      |                                                                   |                             |                        |
| Blank Project (FPGA)            | 🖵 Home on 'psf' (Z      |                                                                   |                             |                        |
| Blank Project (Core)            |                         |                                                                   |                             |                        |
| Blank Project (Embedded)        | 🖬 Dad 🔍 🧡               |                                                                   |                             |                        |
| Blank Project (Library Package) | Nombr                   | re: OSSI.Ibr                                                      | ✓ EAGLE Liba                | ry Files (*.LBR) 🗸 🗸 🗸 |

### Cómo importar proyectos de EAGLE(4/4)

En el último paso, elegimos el directorio destino donde ALTIUM creará el proyecto con extensión **.PrjPcb** 

| The imported structure is displayed below. |  |
|--------------------------------------------|--|
| Output Directory :                         |  |
| Output Structure                           |  |
|                                            |  |

Tras finalizar, obtendremos ya el proyecto en extensión ALTIUM

|   | DXP <u>F</u> ile <u>E</u> dit <u>V</u> iew Proje <u>c</u> t <u>P</u> lace | <u>D</u> esign <u>T</u> ools <u>A</u> uto Route <u>R</u> eports <u>W</u> indow <u>H</u> elp | • 🔾 • 🖉 • 🕐 👘 📗 • 🗮 • 🗮 • 🗮 •           | ₩ •    |
|---|---------------------------------------------------------------------------|---------------------------------------------------------------------------------------------|-----------------------------------------|--------|
|   | 🗅 📂 🗔   🖨 🔍   🧇 📾 🗔   🔍 🔍 👒                                               | 🐼 🕌 🛍 🟥 🛄 🕂 🕂 🗱 🕅 🔛 🗮                                                                       | 🛛 🗗 🏗 💕 💿 🝄 🔿 🔲 🛋 🗛 🏢 🔹 [No Variations] | •      |
| F | Yrojects ▼ # ×                                                            | 🐐 Home 🛛 📮 OSSI-1 Z Panel.SchDoc 🕮 OSSI-1 Z Panel.PcbDoc                                    |                                         | Fav    |
|   | Workspace1 DspWrk *                                                       |                                                                                             |                                         | orite  |
|   | Попорасс                                                                  |                                                                                             |                                         | -      |
|   | OSSI-1 Z Panel.PrjPcb Project                                             |                                                                                             |                                         | Libra  |
|   | ● File View 🔿 Structure Editor 🛛 📚 📦 💌                                    |                                                                                             |                                         | aries  |
|   | 🗆 🗐 OSSI-1 Z Panel.PrjPcb * 🕒                                             |                                                                                             |                                         | S<br>S |
|   | 🗆 🛄 Source Documents                                                      | TACCOURSE A                                                                                 |                                         | ₽ ₽    |
|   | GSSI-1 Z Panel.SchDoc                                                     | THECOULTRY                                                                                  |                                         | er s   |
|   | 🕮 OSSI-1 Z Panel.PcbDoc 🛛 🗎                                               |                                                                                             |                                         | Car    |
|   | 🗆 🛄 Libraries                                                             |                                                                                             |                                         | 9      |
|   | 🖃 🛄 Compiled Libraries                                                    |                                                                                             |                                         |        |
|   | SSI-1 Z Panel.IntLib                                                      | 00                                                                                          |                                         |        |
|   | PCB Library Documents                                                     |                                                                                             |                                         |        |
|   | SSI.PCBLIB                                                                |                                                                                             |                                         |        |
|   | 🖃 🛄 Schematic Library Documents                                           |                                                                                             |                                         |        |
|   | SSI.SCHLIB                                                                |                                                                                             |                                         |        |
|   | 🗆 🛄 Generated                                                             |                                                                                             |                                         |        |
|   | Text Documents                                                            |                                                                                             |                                         |        |
|   | OSSI-1 Z Panel.LOG                                                        |                                                                                             |                                         |        |
|   | 4                                                                         |                                                                                             |                                         |        |

## ACARACIÓN FINAL

 Esto habría que hacerlo con todos los proyectos de la carpeta OSSI-1 Electronics-master